### SPOSÓB KONFIGURACJI DWUETAPOWEGO UWIERZYTELNIENIA W POCZCIE

Od dnia 04 kwietnia 2025 r. logowanie do poczty UKS poza siecią Kliniki wymaga dwuskładnikowego uwierzytelnienia.

**W pierwszym etapie** należy zainstalować "*autentykator*" na urządzeniu, które będzie służyć do generowania kodów potrzebnych do zalogowania. Na telefonie mogą to być na przykład "*Microsoft authenticator" lub "Google authenticator*", na komputerze można użyć dodatków do przeglądarek internetowych *(firefox authenticator, chrome authenticator itp.)*. Należy zdecydować się na jedno rozwiązanie.

<u>W drugim etapie</u> należy zalogować się do poczty przez przeglądarkę internetową podając login i hasło.

Po zalogowaniu do poczty przez stronę internetową wyświetli się komunikat (1).

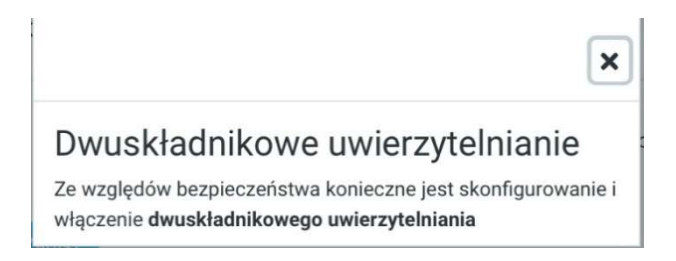

Następnie należy przejść do sekcji "dwuskładnikowego uwierzytelniania" (2).

| 🌳 Roundo   | ube Webmail :: Pre +            |                            |
|------------|---------------------------------|----------------------------|
| < > C      | amail.uks.com.pl                |                            |
|            | Ustawienia                      |                            |
| <b>B</b>   | ≢ Preferencje                   | 🖵 Interfejs użytkownika    |
| Utworz     | Foldery                         | Widok skrzynki pocztowej   |
| Poczta     | Tożsamości                      | Se Wyświetlanie wiadomości |
| :9:        | Odpowiedzi                      | 🔺 Tworzenie wiadomości     |
| Kontakty   | 🔒 Hasło                         | Kontakty                   |
| 曲          | 🕚 Wakacje                       | Foldery specjalne          |
| Kalendarz  | Dwuskładnikowe uwierzytelnianie | Ustawienia serwera         |
| Zadania    | Λ                               | Kalendarz                  |
| Ustawienia | /\<br>[]<br>2                   |                            |

Na stronie ustawień dwuetapowego uwierzytelnienia należy zaznaczyć pole "aktywuj" (3) a następnie kliknąć przycisk "generuj wszystkie pola" (4).

| Aktywuj              | ⊻ < _ 3                                                                                                    |
|----------------------|----------------------------------------------------------------------------------------------------|
| Tajny klucz          | Generuj tajny klucz                                                                                                    |
| Hasła<br>jednorazowe | Pokaž hasła jednorazowe                                                                                                    |
|                      | Możesz dodać <i>tajny kod</i> wygenerowany przez aplikację OpenAuthenticator (Play Store   Istore) lub google-<br>authenticator i użyć go |
| Zapisz Gen           | eruj wszystkie pola (Po weryfikacji kodu kliknij zapisz)                                                                                  |
| Sprawdź Kod          |                                                                                                    |
| (i) Podręcznik uż    | zytkownika                                                                                                    |

### Dwuskładnikowe uwierzytelnianie

Pojawi się stosowny komunikat (5), który należy potwierdzić naciskając "ok".

| Aktywuj Generuj tajny klucz   Tajny klucz Generuj tajny klucz   Hasła jednorazowe Pokaż hasła jednorazowe | Aktywuj Generuj tajny klucz   Tajny klucz Generuj tajny klucz   Hasła jednorazowe Pokaż hasła jednorazowe   Możesz dodać tajny kod wygenerowany przez aplikację OpenAuthenticator (Play Store   Istore) lub google-authenticator i użyć go | Dwuskładnikow          | KOMLINIKAT ZE STRONY MAIL.UKS.COM.PL     Aby zapisać, zeskanuj kod QR i zweryfikuj go przyciskiem Sprawdź Kod     OK |
|----------------------------------------------------------------------------------------------------|----------------------------------------------------------------------------------------------------|------------------------|----------------------------------------------------------------------------------------------------|
| Hasła jednorazowe Pokaż hasła jednorazowe                                                                 | Hasła jednorazowe Pokaż hasła jednorazowe Pokaż hasła jednorazowe Możesz dodać tajny kod wygenerowany przez aplikację OpenAuthenticator (Play Store   Istore) lub google-authenticator i użyć go                                           | Aktywuj<br>Tajny klucz | Generuj tajny klucz                                                                                                  |
|                                                                                                    | Mozesz dodac tajny kod wygenerowany przez apikację upenAuthenticator (Play Store   Istore) lub google-authenticator i użyć go                                                                                                    | Hasła jednorazowe      | Pokaž hasta jednorazowe                                                                                              |

Na kolejnym ekranie pojawi się kod QR (6).

| Dwuskłac             | Inikowe uwierzytelnianie -                                                                                                    |
|----------------------|----------------------------------------------------------------------------------------------------|
| Aktywuj              |                                                                                                    |
| Tajny klucz          | Ukryj tajny kluoz                                                                                                    |
| Hasła<br>jednorazowe | Ukryj hasła jednorazowe                                                                                                    |
| Kod QR               | Ukryj Kod QR                                                                                                    |
|                      |                                                                                                    |
|                      | Możesz dodać tajny kod wygenerowany przez aplikację OpenAuthenticator (Play Store   Istore) lub google-<br>authenticator i użyć go |
| Zapisz Gen           | eruj wszystkie pola (Po weryfikacji kodu kliknij zapisz)                                                                           |
| Sprawdź Kod          |                                                                                                    |

## Postępowanie przy wybraniu opcji wykorzystania aplikacji "*autentykator*" do generowania kodów na urządzeniu mobilnym (telefonie):

Należy otworzyć wybrany przez siebie autentykator (na urządzeniu mobilnym, telefonie), dodać nowe konto i po wybraniu rodzaju konta pojawi się możliwość zeskanowania kodu QR. Na telefonie należy zeskanować kod QR (6) za pomocą wbudowanego aparatu.

| Tajny klucz       | Gary topy Macri                                                                                                    |
|-------------------|----------------------------------------------------------------------------------------------------|
| Hasla jednorazowe |                                                                                                    |
| Kod QR            |                                                                                                    |
|                   | Możesz dodać tajny kod wygenerowany przez aplikację OpenAuthenticator (Play Store Listore) lub googie-authenticator i użyć go |

Po prawidłowym zeskanowaniu kodu QR w aplikacji "authenticator" pojawi się sześciocyfrowy kod, który należy przepisać w polu (7) i potwierdzić poprzez kliknięcie pola "sprawdź kod" (8). Pojawi się komunikat potwierdzający poprawność kodu, który należy zatwierdzić, a następnie należy zakończyć konfigurację klikając przycisk "zapisz" (10).

| ₽       | 10               | Możesz dodać tajny kod wygenerowany przez aplikację OpenAuthenticator (Play Store   Istore) lub google-authenticator i użyć go |
|---------|------------------|----------------------------------------------------------------------------------------------------|
| Zapisz  | Generuj wszyst   | tkie pola (Po weryfikacji kodu kliknij zapisz)                                                                                 |
| Sprawdź | Kod 413122       | 2                                                                                                    |
| Podręcz | znik użytkownika |                                                                                                    |

# Postępowanie przy wybraniu opcji wykorzystania dodatków do przeglądarek internetowych *(firefox authenticator, chrome authenticator itp.)*:

#### Uruchomienie "authenticatora" w przeglądarce Firefox na terminalu lub komputerze:

W celu instalacji *"authenticatora"* należy otworzyć okno przeglądarki Mozilla Firefox. W prawym górnym rogu należy nacisnąć ikonę ustawień **(1).** 

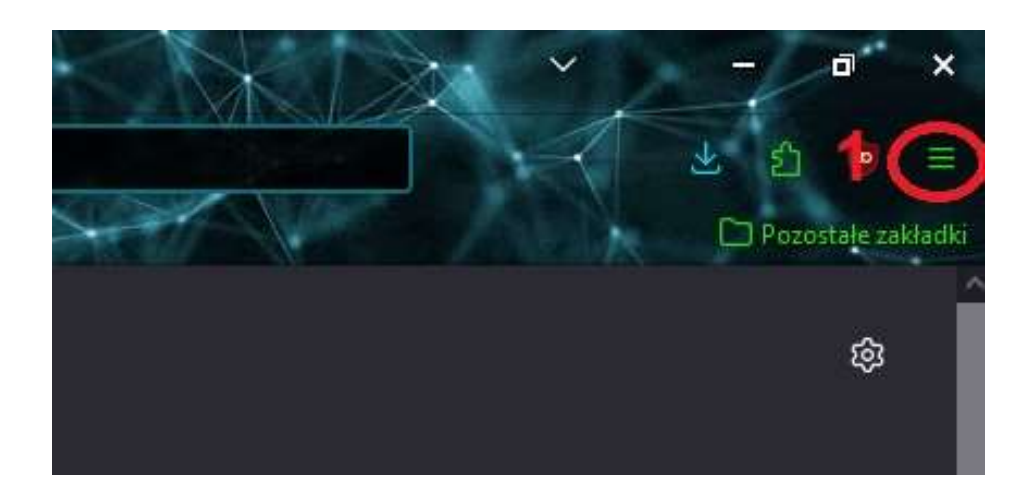

Następnie wybrać pozycję "dodatki i motywy"(2)

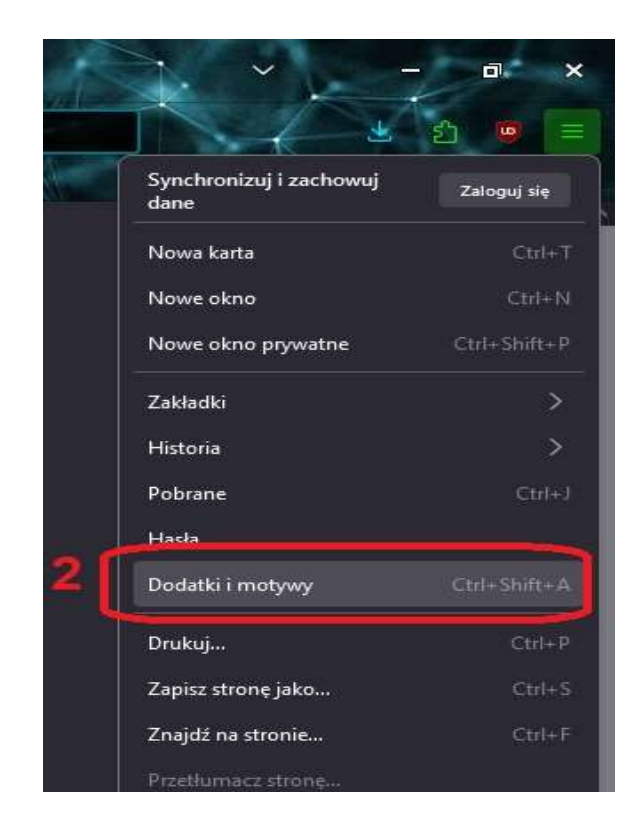

Na stronie dodatków należy w wyszukiwarce wpisać słowo "*authenticator"* (3) i nacisnąć "enter" na klawiaturze.

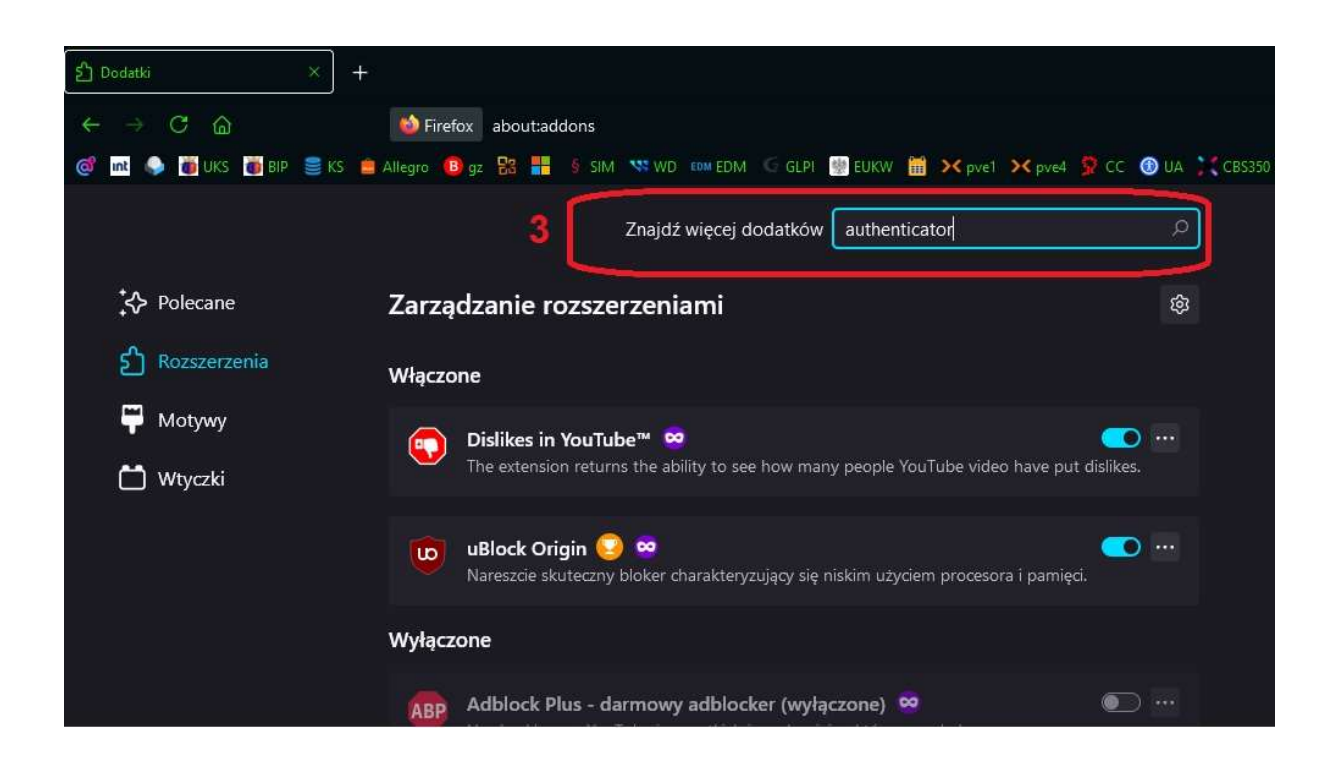

Otworzy się okno z listą dodatków gdzie na pierwszym miejscu powinien być potrzebny "*authenticator"* (4).

| × Wynki wytrakiaania, authere. ×) +<br>Q A ≠ <sup>2</sup> https://addons.mozilia.org/ol/fire<br>■ KS ■ Allegro 10 gr 13 11 4 5 MM 14 WD 144 EDM | fox/search/?q=authenticator<br>v/ | M pred. 👂 CC 💿 UA. 代 CISSIS 👗 terribut ≠ Kap Islat-PRP Intensity                                              |                                                             | a<br>e<br>ort Me zel |
|----------------------------------------------------------------------------------------------------|-----------------------------------|----------------------------------------------------------------------------------------------------|-------------------------------------------------------------|----------------------|
|                                                                                                    | S Rozszerzenia Motyw              | Blog dodatków do Firefoksa Warształ ro<br>y Włącej v                                                          | zzarzeń d' Strefa sutora d' Załoguj się<br>Q, authenticator |                      |
| 4726 wyników                                                                                                    | dla zapytania                     | "authenticator"                                                                                               |                                                             |                      |
| Filtruj wyniki<br>Uporządkuj według                                                                                                    | 4                                 | Wyniki wyszukiwania                                                                                           | ≛ 122 409 użytkowników                                      |                      |
| Tratnosc<br>Typ dodatku<br>Wszystkie                                                                                                    | Č.                                | **** mymindstorm                                                                                              | ± 1193 UZYIKOWNIKOW                                         |                      |
| Odznaki<br>Wszystkie                                                                                                    | ~                                 | Secure and fast two-factor authentication app<br>食食食食: 2Stable                                                |                                                             |                      |
|                                                                                                    |                                   | TOTP Authenticator Or National from your mobile. Works with TOTP Authenticator mobile app. ★★★★ ■ BinaryBioot | .≗.808 užytkovników                                         |                      |
|                                                                                                    |                                   |                                                                                                    | ≛ 289 użytkowników                                          |                      |

Kliknięcia na nim myszą wywoła kolejny ekran na którym należy kliknąć przycisk **"dodaj do Firefoksa"(5)** 

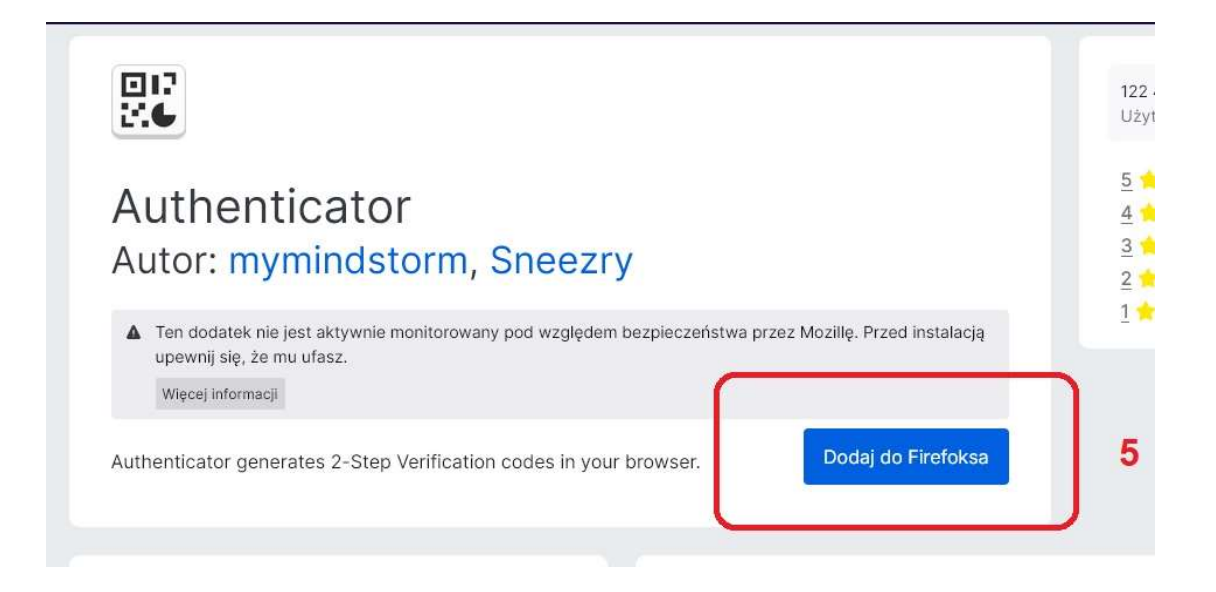

W prawym górnym rogu wyświetli się potwierdzenie instalacji dodatku na którym należy kliknąć "dodaj" (6).

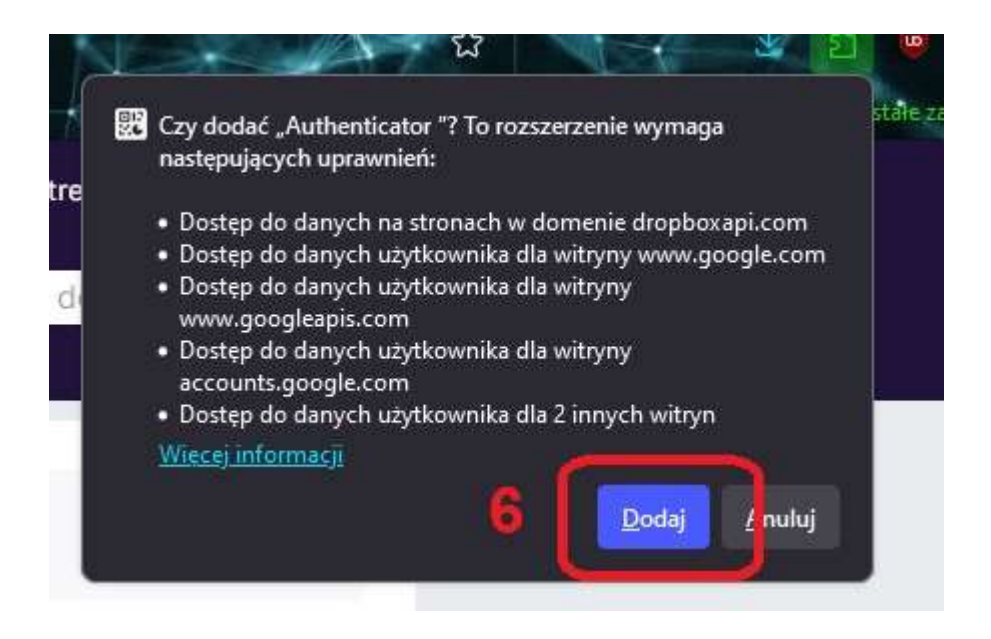

A następnie w kolejnym oknie **"ok" (7).** W tym momencie można też opcjonalnie zaznaczyć pole "to rozszerzenie może działać w oknach prywatnych" ale nie jest to konieczne.

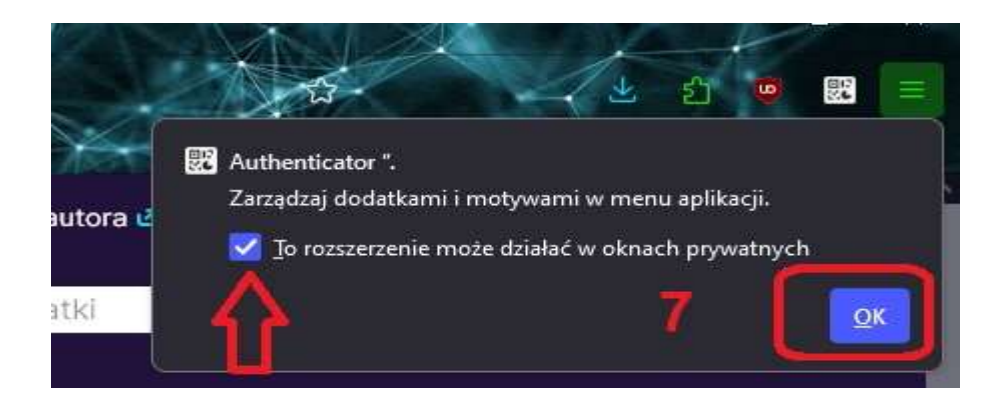

Zainstalowany dodatek będzie dostępny po naciśnięciu ikony (8).

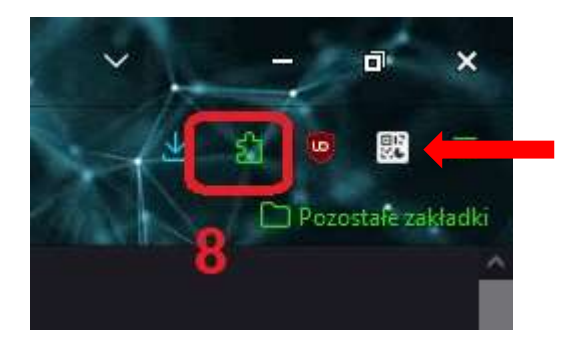

Dla wygody można przypiąć go do paska narzędzi. Po rozwinięciu listy po prawej stronie znajduje się ikona "zębatki" po naciśnięciu której rozwinie się lista dostępnych akcji. Należy wybrać "przypnij do paska narzędzi". Ikona *"authenticatora"* (wskazana strzalką) będzie wówczas wyświetlana na prawo od ikony oznaczonej na powyższym obrazku numerem (8).

W dalszej kolejności należy uruchomić *"authenticator"* przez kliknięcie na jego ikonę. Kolejno należy kliknąć na ikonę wskazaną na rycinie **(9).** 

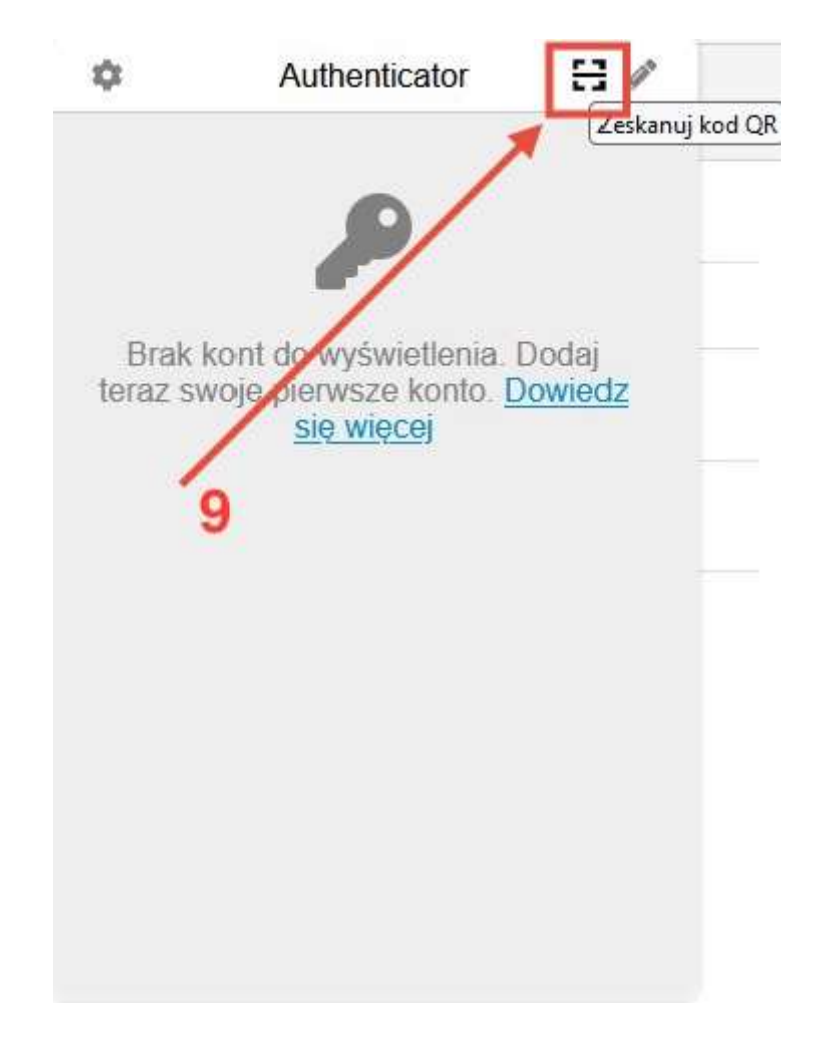

Kursor myszy zmieni się na "+". Nalży obrysować kursorem wyświetlony kod QR (10).

| Dwuskłac             | Inikowe uwierzytelnianie -                                                                                                    |
|----------------------|----------------------------------------------------------------------------------------------------|
| Aktywuj              |                                                                                                    |
| Tajny klucz          | Ukryj tajny klucz                                                                                                    |
| Hasła<br>jednorazowe | Ukryj hasła jednorazowe                                                                                                    |
| Kod QR               | Ukryj Kod QR                                                                                                    |
|                      |                                                                                                    |
|                      | Możesz dodać tajny kod wygenerowany przez aplikację OpenAuthenticator (Play Store   Istore) lub google-<br>authenticator i użyć go |
| Zapisz Gen           | eruj wszystkie pola (Po weryfikacji kodu kliknij zapisz)                                                                           |
| Sprawdź Kod          |                                                                                                    |

W następnej kolejności wyświetlony zostanie komunikat o dodaniu konta. Komunikat należy zatwierdzić. Ponownie należy uruchomiać *"authenticator"* przez kliknięcie na jego ikonę. Wyświetlony 6-cyfrowy kod (11) należy wprowadzić w pole (12).

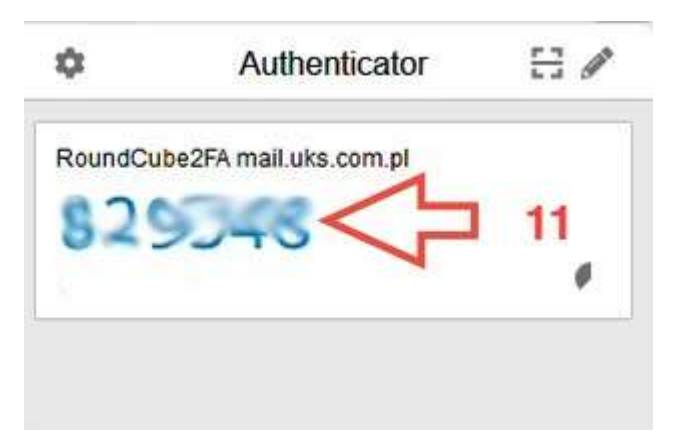

Wprowadzony kod należy potwierdzić poprzez kliknięcie pola "sprawdź kod" (13). Pojawi się komunikat potwierdzający poprawność kodu, który należy zatwierdzić, a następnie należy zakończyć konfigurację klikając przycisk "zapisz" (14).

| Dwuskład             | nikowe uwierzytelnianie -                                                                                                    |
|----------------------|----------------------------------------------------------------------------------------------------|
| Aktywuj              |                                                                                                    |
| Tajny klucz          | Ukryj tajny klucz                                                                                                    |
| Hasła<br>jednorazowe | Ukryj hasła jednorazowe                                                                                                    |
| Kod QR               | Ukryj Kod QR                                                                                                    |
| 14                   | Image: Second Second |
| Zapisz Gene          | eruj wszystkie pola (Po weryfikacji kodu kliknij zapisz)                                                                                                    |
| Sprawdź Kod          | ↓ 12                                                                                                    |

### Uwaga – pominięcie któregokolwiek kroku spowoduje nieukończenie konfiguracji.

Po wykonaniu powyższych czynności logowanie do poczty poza siecią Kliniki wymagać będzie wprowadzenia loginu i hasła, a po kliknięciu "zaloguj" pojawi się pole w którym należy przepisać kod z autentykatora.